TagXplorer Quick start-up guideRev. 1.0 — 20 June 2018

488210

**User manual COMPANY PUBLIC** 

#### **Document information**

| Information | Content                                                       |
|-------------|---------------------------------------------------------------|
| Keywords    | TagXplorer, TapLinx Java API                                  |
| Abstract    | TagXplorer tool for PCs allows to configure NXP NTAG products |

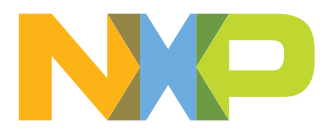

## **Revision history**

| Revision history |          |               |  |  |  |
|------------------|----------|---------------|--|--|--|
| Rev              | Date     | Description   |  |  |  |
| 1.0              | 20180620 | First release |  |  |  |

## **1** Introduction to TagXplorer

TagXplorer is Java-based application allows users to read, analyse, and write NDEF messages to NXP's NFC tag and smart sensor ICS. TagXplorer provide the user to perform NDEF Operations defined by NFC Forum on NFC Forum type 2 and 4 tags for NXP NFC Tag ICs. It is developed using NXP's TapLinx SDK and open Java API.

TagXplorer provide user to perform the NXP proprietary operations on NTAG operations of NTAG 203, NTAG 21x, NTAG 210 $\mu$ , NTAG 213 TT, NTAG I<sup>2</sup>C *plus* and NTAG 413 DNA.

TagXplorer can be used on Windows and MAC machine.

## 2 Getting started with TagXplorer

1. Download the TagXplorer.jar file from the link

|                               | <u></u>    |  |
|-------------------------------|------------|--|
|                               | tagXplorer |  |
| Figure 1. TagXplorer jar File |            |  |

- 1. Double-click on the tagXplorer.jar file and application is opened.
- 2. Read and accept the End-User License Agreement.

| END USE<br>IMPORT.<br>ENTITY)<br>NETHER<br>SOFTWA<br>ACCEPT.<br>OR DEVI<br>IS UNWI | IL LEARS AGREEMENT IN THIS END USER LICENSE AGREEMENT THE "LICENSE" JS A LEGAL AGREEMENT BETWEEN YOU GHTHER AN INDIVIDUAL OR AN<br>AND INDY SEMICONDUCTORS METHERLANDS B.V., A PRIVATE COMPANY WITH LIMITED LLABLITY INCOMPORATED UNDER THE LAWS OF THE<br>READ DOCUMENTATION REFERENCE TO AN THIS LEGNES. BAYD IS DOLVING THE LAWS INTO LICENSE THE SECTION AND THE TRANSPORT AND THE<br>READ DOCUMENTATION REFERENCE TO AN THIS LEGNES. BAYD IS DOLVING THE APPLICATION LICENSE THE SECTIONARE TO YOU ON CONDITION THAT YOU<br>ALL OF THE TERMS IN THIS LICENSE BY INSTALLINGOR EXECUTING THE APP'INET TAGKPLORED BY NAP' LAS DEFINION BREAKTER) ON ANY DESKTOP<br>EL YOU INDICATE TO ARE TO A BOUND AVIL THE TERMS OF THIS LICENSE THE SECTION CAREE TO THE TERMS OF THIS LICENSE, BAYD BOUND AVIL THE TERMS OF THIS LICENSE THE SOFTWARE TO YOU ON CONTINUE THAT YOU<br>ALL OF THAT YOU ARE TO A BOUND AVIL THE TERMS OF THIS LICENSE. IF YOU DO NOT AGREE TO THE TERMS OF THIS LICENSE, BAYD BOUND AVIL AND THE APP'INE TAGKPLORED BY NAP' LAS DEFINION OF THIS LICENSE, THE SOFTWARE TO YOU NO CONTINUE THAT YOU ARE TO THE TERMS OF THIS LICENSE OF THIS LICENSE. IF YOU DO NOT AGREE TO THE TERMS OF THIS LICENSE, THE SOFTWARE TO YOU, DO NOT DOWNLOAD, INSTALL, USE, OR COPY THE DESKTOP APP 'HE' TAGKPLORED BY NAP.                                                                                                    |
|------------------------------------------------------------------------------------|----------------------------------------------------------------------------------------------------|
| 1. License,<br>without th<br>provide to<br>an applica                              | Subject to the terms and conditions of this License, NXP hereby grants you for the term of this License a non-exclusive, worldwide, personal, non-transferable, royalty-free license,<br>eright to sublicense, to use the software and documentation, and all upgrades, updates, information and/or other materials relating thereto that NXP may (in its sole discretion)<br>you under this License (collectively the "NXF" TagGitpere by NXP") in object code executable only form on a single computer controlled by you for the limited purpose of developing<br>ion and to distribute this application for noncomrecial and/or remercial and/or remercise (the "Authorizes").                                                                                                    |
| 2. License<br>copy, tran<br>otherwise<br>derive the<br>competes<br>are allowe      | Restrictions: You shall not, and shall not germit any third party to: (i) use the "NRC Tapylolener by NRC" as a start down product. Or commentation remenus generating pumposes: (ii)<br>take, modity a make dominate work or all my portient of the "NRC Tapylolene by NRC" (iii) net start down product. For commentation that transfer dominate work or the my porties of the "NRC Tapylolene by NRC" (iii) net start down product. For commentations or the "NRC Tapylolene by NRC" (iii) net start down product. For commentation that the make transfer dominate more than the make transfer dominate work or the make transfer dominate work or the make transfer dominate or the my porties of the "NRC Tapylolene by NRC" (iii) net start and the "NRC Tapylolene by NRC" (iii) the make transfer dominate or an attempt to the "NRC Tapylolene by NRC" (iii) the "NRC Tapylolene by NRC" (iii) the start and the "NRC Tapylolene by NRC" (iii) the start dominate or an attempt to the "NRC Tapylolene by NRC" (iii) the start of the "NRC Tapylolene by NRC" (iii) the start of the "NRC Ta |
| 3. Ownerst<br>other expr<br>does not t<br>therein or                               | ip: Except for those rights specifically granted in Section 1: (i) NOP, its affiliates and their suppliers reserve all right, title and interest in and to the "NFC TagXplorer by NXP", and (ii) no<br>ess or implied license, right or interest in any patent, patent application, copyright, trade secret, trademark or any other intellectual property right are granted herrunder. This License<br>ander any ownership interest in the "NFC TagXplorer by NXP". You agree that any feedback provided by you to NXP and any intellectual property rights and other proprietary rights<br>thete shall vest in NXP.                                                                                                    |
| <ol> <li>Confide<br/>by NXP" in<br/>use or disc</li> </ol>                         | ntiality. The "NFC TagXplorer by NOP" app contains confidential and proprietary information and materials and may include trade secrets. You agree to: (i) hold the "NFC TagXplorer<br>confidence, and (iii) use the "NFC TagXplorer by NOP" app only for the Authorized Purpose. You shall notify NOP immediately if you learn of any misappropriation, or unauthorized<br>lower of the "NFC TagXplorer by NOP" app.                                                                                                    |
| 5 Tarm- T                                                                          | emination: Effecte. This License shall commence upon the earlier of sour accentance of this License or sour installation of the "NEC TarYolover by NYD" and shall continue uphi                                                                                                    |

1. Connect the supported reader and application will display list of available readers from the dropdown.

| TagXplorer           | Select reader                         | Connect Reader Connect Tag Show Log | About |
|----------------------|---------------------------------------|-------------------------------------|-------|
| NDEF Operations      | Identiv uTrust 3700 F CL Reader 0     |                                     |       |
| NTAG Operations      | ा Check NDEF 🦉 Read NDEF 🖉 Write NDEF | Change State History                |       |
|                      | SL.Num. Type of Size                  |                                     | Date  |
|                      |                                       |                                     |       |
|                      |                                       |                                     |       |
| Figure 3. Select the | e supported reader                    |                                     |       |

1. Select the reader, connect to reader and connect to tag

TagXplorer Quick start-up guide

| TagXplorer       | Identiv uTrust 3700 F CL Reader 0                                              | Disconnect Reader Disconnect Tag Show | Log About |  |  |  |
|------------------|--------------------------------------------------------------------------------|---------------------------------------|-----------|--|--|--|
| NDEF Operations  | 🔍 Check NDEF 🔍 Read NDEF 🖉 Write NDEF 🚺 🏠 Format NDEF 🔒 Change State 📄 History |                                       |           |  |  |  |
|                  | SL.Num. Type of Size                                                           | Data Preview                          | Date Wri  |  |  |  |
| Figure 4 Connect | to reader and connect to tag                                                   |                                       |           |  |  |  |

#### 2.1 Home screen of TagXplorer

#### 2.1.1 NDEF operations

#### 2.1.2 NDEF operations that can be performed on tag are

- check NDEF (Gives information about Tag type, Access, size etc.)
- Read NDEF (Information about Tag IC, CC file, NDEF payload)
- Write NDEF (To write various types of NDEF records to tag)
- Format NDEF (Formats the tag as NDEF)
- Change State (To change the access of the card to read-only or read-write)
- History (Entry of the records used recently).

#### 2.1.3 NTAG operations

Performs the NXP proprietary operations on NTAG cards like mirroring etc.

#### 2.1.4 Show log

Opens log window (logs can be saved in .txt format)

488210

TagXplorer Quick start-up guide

## 3 NDEF operations

### 3.1 Check NDEF message

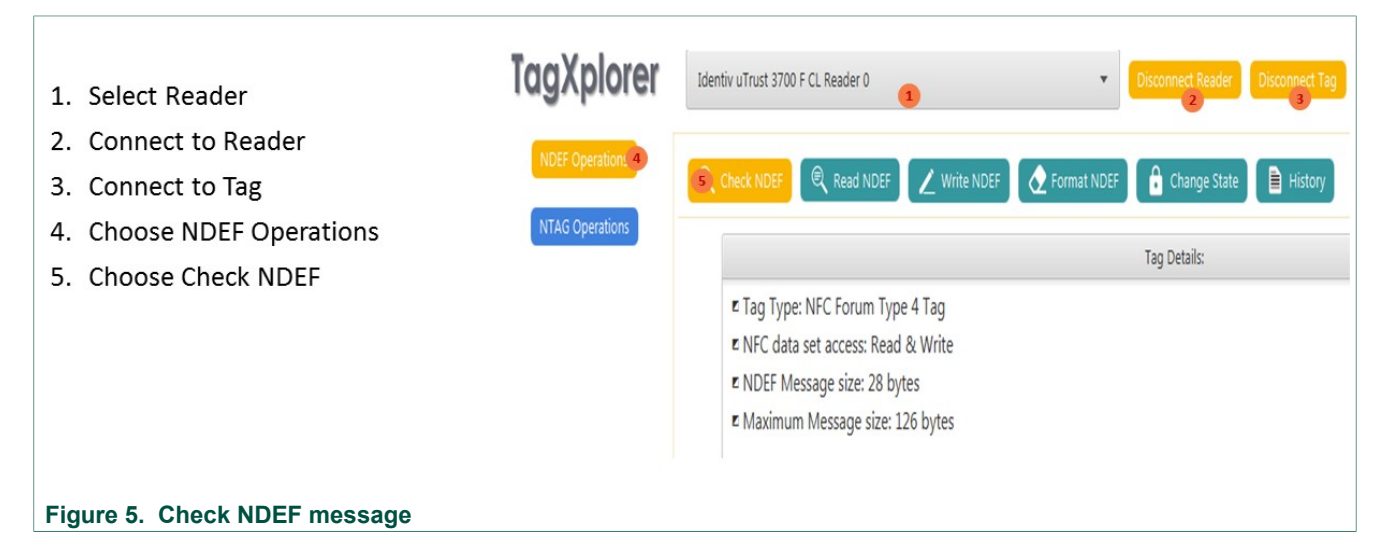

#### 3.2 READ NDEF message

| 1. Select Reader                                                                                                    | TagXplorer                      | Identiv uTrust 3700 F CL Reader 0                                                      | • Discontr      | Reader Disconn 3                                                                                                    | Show Log About                                                                                                    |
|----------------------------------------------------------------------------------------------------|---------------------------------|----------------------------------------------------------------------------------------|-----------------|----------------------------------------------------------------------------------------------------|----------------------------------------------------------------------------------------------------|
| 2. Connect to Reader                                                                                                    | NDEF Operation 4                | Check NDEF                                                                             | /rite NDEF      | 🔒 Change State                                                                                                    | History                                                                                                    |
| <ol> <li>Connect to Tag</li> <li>Choose NDEF Operations</li> <li>Choose Read NDEF</li> <li>Click Export</li> <li>Enter the File name</li> </ol> |                                 | € IC Type: NTAG 413 DNA<br>#Tag Type: MTC Forum Type 4 Tag<br>€ User Memory: 128 bytes | Tag IC Info     | Stere AJ     Organize     Organize                                                                                                    | CC-File Info<br>CC-File Info<br>CC Ength: 15 bytes<br>Maging version: 20<br>Makimum Le value: 256 bytes<br>to an Disk Drives (1)<br>Comments<br>Comments<br>Com |
| 8. Click Save, NDEF message will be sav                                                                                                    | ave, NDEF message will be saved |                                                                                        | EF Payload Info | Compute<br>Compute<br>Com | the of the cost of the cost of                                                                                                    |
|                                                                                                    | NP                              |                                                                                        |                 | 6 Export                                                                                                    | Read From Tag                                                                                                    |
| Figure 6. Read NDEF message                                                                                                    |                                 |                                                                                        |                 |                                                                                                    |                                                                                                    |

#### 3.3 WRITE NDEF message

Allows user to write NDEF message for the below lits:

- 1. Plain Text
- 2. URI
- 3. Vcard

- 4. WiFi
- 5. Email
- 6. Telephone
- 7. Geo Location
- 8. Launch App
- 9. SMS
- 10.Bluetooth

#### 3.3.1 Write Plain Text Record as NDEF Message

× TagXplorer v10.0.4 by NXP 1. Select Reader TagXplorer Identiv uTrust 3700 F CL Reader 0 Disconnect Reader Disconnect Tag Show Log About 2. Connect to Reader 3. Connect to Tag Format NDEF 🔒 Change State 📄 History 4. Choose NDEF Operations 5. Choose Write NDEF NDEF Message Size(in bytes): 6. Choose Plain Text on 11 Test Number of NDEF record(s): 7. Choose Language 1 8. Enter the data in the available Text field Clear 9. Click "Write to Tag" 10.Press OK

Figure 7. Write Plain Text Record as NDEF Message

#### 3.3.2 Write URL Link Record as NDEF Message

| 1. Select Reader                      |                 |                          |                                 |                  |               |                              |
|---------------------------------------|-----------------|--------------------------|---------------------------------|------------------|---------------|------------------------------|
| 2. Connect to Reader                  | TagXplorer      | Identiv uTrust 3700 F CL | Reader 0                        | Disconnect 2     | Reader Discor | Show Log About               |
| 3. Connect to Tag                     | NDEF Operations | Check NDEF               | Read NDEF                       | DEF 👌 Format ND  | EF 🔒 Change   | e State History              |
| 4. Choose NDEF Operations             |                 | +Plain Text +UI          | +vCard +WiFi +Em                | nail + Telephone | +Geo Location | +Launch App +SMS +Bluetooth  |
| 5. Choose Write NDEF                  |                 | Description:             | optional 7                      |                  | Clear         | NDEF Message Size(in bytes): |
| 6. Choose URI                         |                 | URL(Website)             | <ul> <li>http://www.</li> </ul> |                  | Clear         | Number of NDEF record(s):    |
| 7. Enter Description                  |                 | 9                        |                                 |                  |               |                              |
| 8. Enter the URL in the Text field    |                 | Write to Tag             | Import Ex                       | kport            |               |                              |
| 9. Click "Write to Tag"               |                 |                          |                                 |                  |               |                              |
| 10.Press OK                           |                 |                          |                                 |                  |               |                              |
| Figure 8. Write URL Link Record as ND | EF Message      |                          |                                 |                  |               |                              |

# **UM11133**

TagXplorer Quick start-up guide

### 3.3.3 Write Wifi record as NDEF Message

| Connect to Tag NTAG Operations   Choose NDEF Operations   Choose Write NDEF   Choose Write NDEF   Choose WiFi   Enter Network SSID   Enter WLAN MAC   Enter Password   .Click on "Write to Tag"   .Press OK                                                                                                    | Connect to Reader                   |                      | 1                 |           | 2              |             | 3           |
|----------------------------------------------------------------------------------------------------|-------------------------------------|----------------------|-------------------|-----------|----------------|-------------|-------------|
| Connect to Tag NTAG Operations   Choose NDEF Operations   Choose Write NDEF   Choose WiFi   Choose WiFi   Enter Network SSID   Enter WLAN MAC   Enter Password   .Click on "Write to Tag"   .Press OK                                                                                                    | Connect to Reader NDEF Operations 4 | R Check NDEF         | 🔍 Read NDEF 🛛 🖊 W | rite NDEF | 🔶 Format NDEF  | 🔒 Change St | ate 📄 Hi    |
| Choose NDEF Operations   Choose Write NDEF   Choose WiFi   Choose WiFi   Enter Network SSID   Enter Network SSID   Password:   Test123   Enter WLAN MAC   Enter Password   Click on "Write to Tag"   Press OK                                                                                                    | Connect to lag NTAG Operations      | +Plain Text + L      | JRI +vCard +WiFi  | +Email    | +Telephone +Ge | o Location  | +Launch App |
| Choose Write NDEF Network SSID:   Choose WiFi VLAN MAC:*   Enter Network SSID VLAN MAC:*   Enter WLAN MAC Password:   Test123 Clear   Enter Password Clear   Click on "Write to Tag" Wife to Tag   Press OK 10                                                                                                    | Choose NDEF Operations              |                      |                   |           |                |             |             |
| Choose WiFi WLAN MAC:*   Enter Network SSID   Enter WLAN MAC   Enter WLAN MAC   Enter Password   Click on "Write to Tag"   Press OK                                                                                                    | Choose Write NDEF                   | Network SSID:        | NXP WiFi          | 7         | Clear          |             |             |
| Enter Network SSID     Password:     Test123     Image: Clear Clear Cl | Choose WiFi                         | WLAN MAC:*           | 83:e4:6c:4t:e8:55 | 8         | Clear          |             |             |
| Enter WLAN MAC     Authentication type: Open       Enter Password     Encryption type: None       Click on "Write to Tag"     Write to Tag Import Export       Press OK     10                                                                                                    | Enter Network SSID                  | Password:            | Test123           | 9         | Clear          |             |             |
| Enter Password Click on "Write to Tag" Press OK                                                                                                    | Enter WLAN MAC                      | Authentication type: | Open 🔹            |           |                |             |             |
| Click on "Write to Tag" Wite to Tag Import Export Press OK                                                                                                    | Enter Password                      | Encryption type:     | None 👻            |           |                |             |             |
| Press OK                                                                                                    | Click on "Write to Tag"             | Write to Tag         | Import            | Export    |                |             |             |
|                                                                                                    | .Press OK                           |                      |                   |           |                |             |             |
|                                                                                                    |                                     |                      |                   |           |                |             |             |
|                                                                                                    |                                     |                      |                   |           |                |             |             |
|                                                                                                    |                                     |                      |                   |           |                |             |             |

Figure 9. Write WiFi record as NDEF Message

# UM11133

TagXplorer Quick start-up guide

### 3.3.4 Write Email Record as NDEF Message

|                                    | i agripior ci    |                   | 1                                       | 2              | 3                      |
|------------------------------------|------------------|-------------------|-----------------------------------------|----------------|------------------------|
| 2. Connect to Reader               | NDEF Operation 4 | 🔍 Check NDE       | F 🔍 Read NDEF 🖊 Write 5 DEF             | Format NDEF    | 🔒 Change State 📔 Hi    |
| <ol> <li>Connect to Tag</li> </ol> | NTAG Operations  | +Plain Text       | +URI +vCard +WiFi +Fmail                | +Telephone +Ge | o Location +Launch App |
| I. Choose NDEF Operations          |                  | -                 |                                         |                |                        |
| 5. Choose Write NDEF               |                  | Title:            | Test Email                              | 7              | Clear                  |
| 5. Choose Email                    |                  | Recipient email:* | Test@nxp.com                            | 8              | Clear                  |
| 7. Enter Title                     |                  | Subject:          | Test TagXplorer Write NDEF Message      | 9              | Clear                  |
| 3. Enter Receipient email          |                  |                   | Hello,                                  |                | ]                      |
| 9. Enter Subject of the Emai       | il               |                   | Your the first receipient of the email! |                |                        |
| LO.Enter Content(message)          | of the Email     | Message:          | Regards,<br>TapLinX Team                |                | Clear                  |
| L1.Click "Write to Tag"            |                  |                   |                                         |                |                        |
| L2.Press OK                        |                  |                   |                                         |                |                        |
|                                    |                  | Write to Ta       | g Import Export                         |                |                        |
|                                    |                  | 11                |                                         |                |                        |
|                                    |                  |                   |                                         |                |                        |
|                                    |                  |                   |                                         |                |                        |

#### 3.3.5 Write NDEF Message to share a Telephone number

| 1. Select Reader TogXplorer<br>2. Connect to Reader               | Identiv uTrust 3700 F CL Reader 0                                         |
|-------------------------------------------------------------------|---------------------------------------------------------------------------|
| 3. Connect to Tag                                                 | 🔍 Check NDEF 🔍 Read NDEF 🔀 Write NDEF 🖉 Format NDEF 🔒 Change State 🗎 His  |
| 4. Choose NDEF Operations NIAG Operations<br>5. Choose Write NDEF | +Plain Text +URI +vCard +WiFi +Email +Telephone +Geo Location +Launch App |
| 6. Choose Telephone<br>7. Enter Title / Name                      | Title: NXP Bangalore Office 7                                             |
| 8. Enter Destination Number                                       | Destination number:" +91 80 4024 4000 (8) Clear                           |
| 9. Click "Write to Tag"<br>10.Press OK                            |                                                                           |
|                                                                   | Write to Tag Import Export                                                |
| Figure 11. rite NDEF Message to share a Telephone                 | e number                                                                  |

# UM11133

TagXplorer Quick start-up guide

## 3.3.6 Write NDEF Message to share GeoLocation

| <ol> <li>Select Reader</li> <li>Connect to Reader</li> </ol> | TagXplorer          | Identiv uTrust 3700 F CL Reader 0                                        |
|--------------------------------------------------------------|---------------------|--------------------------------------------------------------------------|
| 3. Connect to Tag                                            | NDEF Operations 4   | 🔍 Check NDEF 🔍 Read NDEF 🟒 Write NDEF 🔗 Format NDEF 🔒 Change State 🗎 His |
| 4. Choose NDEF Operations                                    | NTAG Operations     |                                                                          |
| 5. Choose Write NDEF                                         |                     |                                                                          |
| 6. Choose Geo Location                                       |                     | Develotion     New Delhi     Class                                       |
| 7. Enter Description                                         |                     |                                                                          |
| 8. Enter Latitude                                            |                     | Latitude:" 28.7041 Clear                                                 |
| 9. Enter Longitude                                           |                     | Longitude: 77.5946 (9) Clear                                             |
| 10.Click "Write to Tag"                                      |                     |                                                                          |
| 11.Press OK                                                  |                     | Write to Tag Import Export                                               |
|                                                              |                     | 10                                                                       |
| Figure 12. Write NDEF Message to                             | o share GeoLocatior | I                                                                        |

#### 3.3.7 Write NDEF Message to launch an app

| 1. Select Reader                                     | TaaXplorer      | Identiv uTrust 3700 F CL Reader 0                                        |
|------------------------------------------------------|-----------------|--------------------------------------------------------------------------|
| 2. Connect to Reader                                 | In a subjoired  | 1 2 3                                                                    |
| 3. Connect to Tag                                    | NDEF Operations | 🔍 Check NDEF 🔍 Read NDEF 🗾 Write NEF 👌 Format NDEF 🔓 Change State 🗎 Hist |
| 4. Choose NDEF Operations                            | NTAG Operations |                                                                          |
| 5. Choose Write NDEF                                 |                 |                                                                          |
| 6. Choose Geo Location                               |                 |                                                                          |
| 7. Enter Application Package name<br>along with path |                 | Application package name:" /example.myapp 🥜 Clear                        |
| 8. Click "Write to Tag"                              |                 |                                                                          |
| 9. Press OK                                          |                 |                                                                          |
|                                                      |                 | Write to Tag Import Export                                               |
| Figure 13. Write NDEF Message to launc               | h an app        |                                                                          |

# UM11133

TagXplorer Quick start-up guide

#### 3.3.8 Write NDEF Message to Send SMS

| 1. Select Reader          | TagXplorer Identiv uTr     | st 3700 F CL Reader 0      | Disconnect Reader Disc        | Connect Tag Show Log About  |
|---------------------------|----------------------------|----------------------------|-------------------------------|-----------------------------|
| 2. Connect to Reader      | NDEF Operations 4          | DEF 🔍 Read NDEF 🖌 Write ND | DEF 👌 Format NDEF 🔒 Change St | tate History                |
| 3. Connect to Tag         | NTAG Operations +Plain Tex | +URI +vCard +WiFi +Ema     | il +Telephone +Geo Location   | +Launch App +SMS +Bluetooth |
| 4. Choose NDEF Operations |                            |                            |                               | 6                           |
| 5. Choose Write NDEF      | Description:               | Emergency call 7           | Clear                         |                             |
| 6. Choose SMS             | Recipient num              | ber:* 947 804 7507 (8)     | Clear                         |                             |
| 7. Enter Description      |                            | Call back !!!              |                               |                             |
| 8. Enter Receipient no.   |                            |                            |                               |                             |
| 9. Enter Message to send  | Message:                   | 9                          | Clear                         |                             |
| 10.Click "Write to Tag"   |                            |                            |                               |                             |
| 11.Press OK               |                            |                            |                               |                             |
|                           |                            | Tag Import Exp             | port                          |                             |

#### 3.3.9 Write NDEF Message to Setup Bluetooth

| 1. Select Reader                                 | Xplorer         | Identiv uTrust 3700 F CL Reader 0 • Okconnect Teader Okconnect Teag Show Log About        |
|--------------------------------------------------|-----------------|-------------------------------------------------------------------------------------------|
| 2. Connect to Reader                             | EF Operation: 4 | Read NDEF Read NDEF                                                                       |
| 3. Connect to Tag                                | AG Operations   | +Plain Text +URI +vCard +V//FI +Email +Telephone +Geo Location +Launch App +SMS +Buetooth |
| 4. Choose NDEF Operations                        |                 | Bluetooth NDEF version: Bluetooth 2.1 (7)                                                 |
| 5. Choose Write NDEF                             |                 | Device Name: Test Bluetooth (8) Clear                                                     |
| 6. Choose SMS                                    |                 | MAC Address: AC:47:78:F9:A8:A7 g                                                          |
| 7. Enter Description                             |                 | Device Class: SmartPhone 10                                                               |
| 8. Enter Receipient no.                          |                 | Create Bluetooth handover select message                                                  |
| 9. Enter Message to send                         |                 | Write to Tag Import Export                                                                |
| 10.Click "Write to Tag"                          |                 |                                                                                           |
| 11.Press OK                                      |                 |                                                                                           |
| Figure 15. Write NDEF Message to Setup Bluetooth | า               |                                                                                           |

## UM11133

TagXplorer Quick start-up guide

### 3.4 Format NDEF message

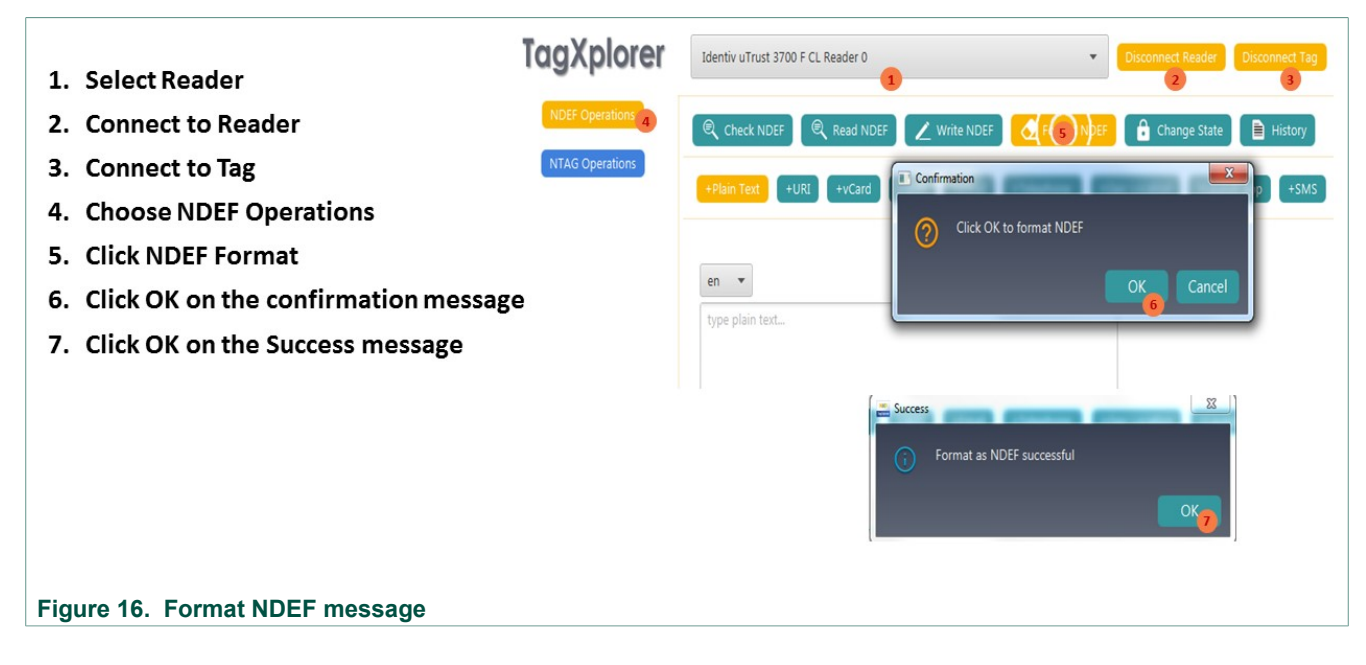

### 3.5 Change State

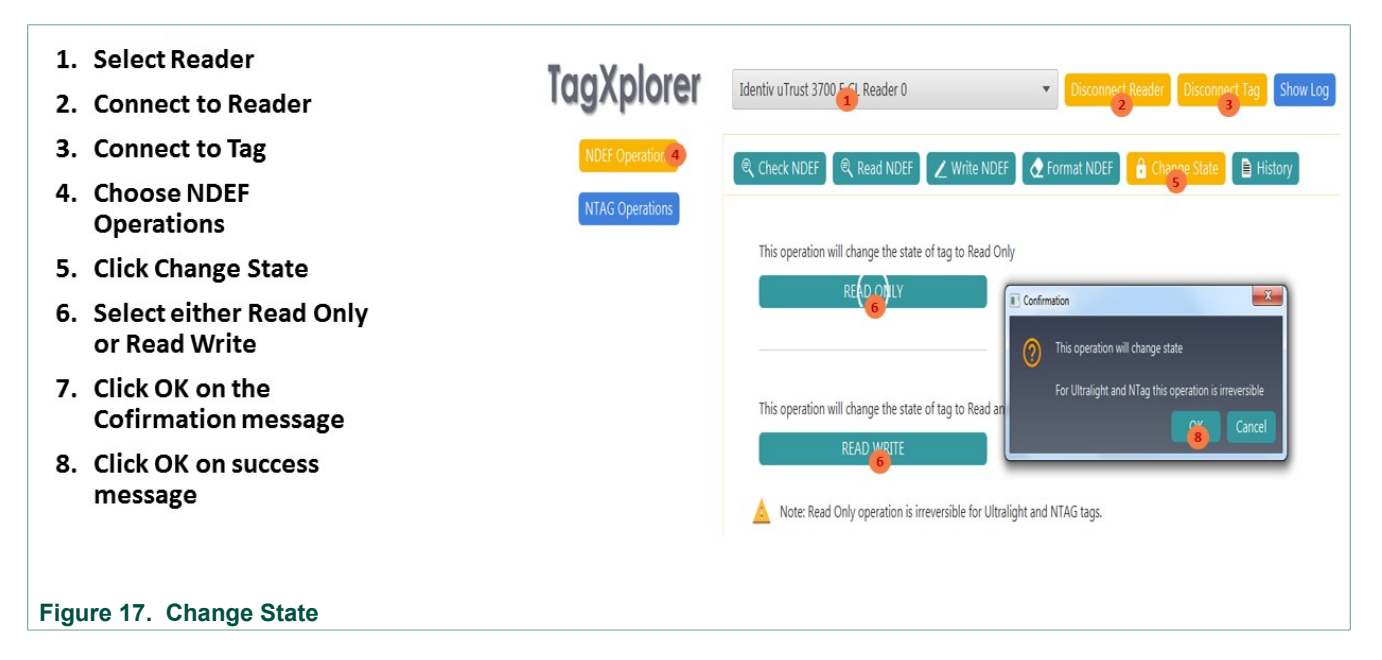

# UM11133

TagXplorer Quick start-up guide

3.6 History

| 1.   | Select Reader                                   | TagXplorer      | Identiv          | uTrust 3700 F CL Reader 0 |            | Disconnet                                                                           | ct Reader Disconnert Tag                       | how Log Ab | out                                        |         |        |
|------|-------------------------------------------------|-----------------|------------------|---------------------------|------------|-------------------------------------------------------------------------------------|------------------------------------------------|------------|--------------------------------------------|---------|--------|
| 2.   | Connect to Reader                               | NDEF Operations | @ Cha            |                           | 1          | 2                                                                                   | A Changes State                                |            |                                            |         |        |
| 3.   | Connect to Tag                                  | NTAG Operations | er che           | Kead NDEF                 | <u>Z</u> v | Vrite NDEF                                                                          | Change State                                   | ×          |                                            |         |        |
| 4.   | Choose NDEF<br>Operations                       |                 | <b>SL.N</b><br>1 | Type of Record            | Size       | "inputText":"Test","languageCode                                                    | Data Preview e":"en","type":"TEXT_RECORD","siz | 2":11}     | Date<br>2018-06-08 12:07:28                | Write   | Delete |
| 5.   | Click History                                   |                 | 3                | BLUETOOTH_RECORD          | Sam        | e As<br>Joan I∰ → Computer →                                                        | • 49 Search Computer                           | P Versi.   | 2018-06-08 12:07:45<br>2018-06-08 12:07:57 | ♥_<br>∠ | 1      |
| 6.   | Click to Edit NDEF<br>message                   |                 | 4                | BLUETOOTH_RECORD          | Orga       | Hard Disk Drives (1)     Hard Disk Drives (1)     AWS_System (C:)                   |                                                | Versi.     | 2018-06-08 12:12:10                        | 2       | 1      |
| 7.   | Click to Delete NDEF<br>Message                 |                 |                  |                           | 8          | Music<br>Picture<br>Videos DVD RW Drive (D:)                                        | s Storage (1)                                  |            |                                            |         |        |
| 8.   | Click to Save all NDEF<br>Messages to CSV File. |                 |                  |                           | 6          | Compute<br># AWS_5 + (H1) rxd39977<br>File name<br>Save as type: (SSV files (*.csv) |                                                | -          |                                            |         |        |
| 9.   | Click to Clear History of<br>NDEF messages      |                 |                  |                           | <u></u> н  | ide Folders                                                                         | Save Ca                                        | ncel       |                                            |         |        |
|      |                                                 |                 |                  |                           |            | 9                                                                                   | <mark>8.</mark> e c                            | ear        |                                            |         |        |
| Figu | re 18. History                                  |                 |                  |                           |            |                                                                                     |                                                |            |                                            |         |        |

## 4 NTAG operations

### 4.1 How to get the version of the NTAG cards

TagXplorer 1. Select Reader Identiv uTrust 3700 F CL Reader 0 2. Connect to Reader 3. Connect to NTAG Tag ▼ GetVersion Page No 4. Choose NTAG Operations 0 5. Choose NTAG21x ► Vendor: NXP Semiconductors 1 ► Product Type: NTAG 6. Click "Get Version" ► Tag Name : NTAG 216 2 ▶ Product Sub Type: 50pF 3 7. Press OK ► Major Product Version: 1 4 Minor Product Version: V0 5 Storage Size: 888 bytes ▶ Protocol Type: ISO/IEC 14443-3 Compliant 6 ▶ Get Version Response [HEX]: 0x0004040201001303 7

Figure 19. How to get the version of the NTAG cards

**Note**: Above steps are the same to get the version of NTAG 21x, NTAG 210 $\mu$ , NTAG 213 TT, NTAG I<sup>2</sup>C *plus* and NTAG 413 DNA cards.

#### 4.2 How to set password for NTAG cards\*

| 1. Select Reader TogXplorer                   | Identiv uTrust 3700 F CL Reader 0                | t Reader Disconnect Tag |
|-----------------------------------------------|--------------------------------------------------|-------------------------|
| 2. Connect to Reader NDEF Operations          |                                                  |                         |
| 3. Connect to NTAG Tag                        | NTAG203 NTAG21X NTAG210U NTAG213 TT NTAGL2C Plus | NTAG413 DNA Mirroring I |
| 4. Choose NTAG Operations                     | GetVersion                                       | Page No                 |
| 5. Choose NTAG21x                             | 6 Password                                       | 1                       |
| 6. Click Password                             | Set Password                                     | 2                       |
| 7. SelectSet Password"                        | New Password Ack                                 | 3                       |
| 8. Enter New Password                         | 0000000 (8) 0000 (9)                             | 5                       |
| 9. Enter New Password Acknowlegement          | Set Pase and                                     | 6                       |
| 10.Click "Set Password"                       |                                                  | 1                       |
| Figure 20. How to set password for NTAG cards |                                                  |                         |

**Note**: Above steps are the same to get the version of NTAG 21x, NTAG 213 TT and NTAG  $I^2C$  *plus* cards.

TagXplorer Quick start-up guide

#### 4.3 How to authenticate a card if card is already password protected

| 1. Select Reader                         |                                   | Disconnect Reader Disconnect Tag     |
|------------------------------------------|-----------------------------------|--------------------------------------|
| 2. Connect to Reader                     | NDEF Operations                   |                                      |
| 3. Connect to NTAG Tag                   | NTAG203 NTAG210U NTAG213 11       | NTAGI2C Plus NTAG413 DNA Mirroring H |
| 4. Choose NTAG Operations                | ► GetVersion                      | Page No                              |
| 5. Choose NTAG21x                        | 6 Password                        | 1                                    |
| 6. Click Password                        | Authenticate 🠬                    | 2                                    |
| 7. Select "Authenticate"                 | Current Password Current Password | rd Ack                               |
| 8. Enter Current Password                | 00000000 (8) 0000 (9)             | 5                                    |
| 9. Enter Current Password Acknowlegement | Authenticate                      | 6                                    |
| 10.Click "Authenticate"                  | 10                                | 7                                    |
|                                          |                                   |                                      |

#### Figure 21. How to authenticate a card if card is already password protected

Note: Above steps are the same to get the version of NTAG 21x, NTAG 213 TT and NTAG  $\rm I^2C$  *plus* cards.

#### 4.4 Change a password for NTAG cards\*

| 1.  | Select Reader                  | agXplorer         | Identiv uTrust 3700 F CL | Reader 0        | Disconn            | ect Reader Disconnect Tag |
|-----|--------------------------------|-------------------|--------------------------|-----------------|--------------------|---------------------------|
| 2.  | Connect to Reader              | NDEF Operations   |                          |                 |                    |                           |
| 3.  | Connect to NTAG Tag            | NTAG Operation: 4 | NIAG203 NIAG2            | NTAG210u NTAG2: | .3 TI NTAGI2C Plus | NTAG413 DNA Mirroring F   |
| 4.  | Choose NTAG Operations         |                   | GetVersion               |                 |                    | Page No                   |
| 5.  | Choose NTAG21x                 |                   | V Pa 6 vord              |                 |                    | 1                         |
| 6.  | Click Password                 |                   |                          | Change Password | -7                 | 2                         |
| 7.  | Select "Change Password"       |                   | Current Password         | Current         | Password Ack       | 3                         |
| 8.  | Enter Current Password and Pas | sword             | 0000000                  | 8 0000          |                    | 5                         |
|     | Acknowlegement                 |                   | New Password             | New Pa          | issword Ack        | 6                         |
| 9.  | Enter New Password and Passw   | ord               | 00000000                 | 9 0000          |                    | 7                         |
|     | Acknowlegement                 |                   |                          |                 |                    | 8                         |
| 10  | Click Change Password"         |                   |                          | Change Password | 1                  | 9                         |
| 10  | ener "enange rasswora          |                   |                          | 10              |                    | 10                        |
| Fig | jure 22. Change a password fo  | or NTAG cards     |                          |                 |                    |                           |

**Note**: Above steps are the same to get the version of NTAG 21x, NTAG 213 TT and NTAG  $I^2C$  *plus* cards.

15 / 28

# UM11133

TagXplorer Quick start-up guide

## 4.5 Remove a password for NTAG cards\*

| 1. Select Reader                            | CI Identiv uTrust 3700 F CL Reader 0               | Reader Disconnect Tag  |
|---------------------------------------------|----------------------------------------------------|------------------------|
| 2. Connect to Reader                        |                                                    |                        |
| 3. Connect to NTAG Tag                      | NTAG2 S NTAG21X NTAG210U NTAG213 TT NTAGI2C Plus N | TAG413 DNA Mirroring F |
| 4. Choose NTAG Operations                   | ► GetVersion                                       | Page No                |
| 5. Choose NTAG21x                           | 6 Password                                         | 0                      |
| 6. Click Password                           |                                                    | 1                      |
| 7. Select "Remove Password"                 | Remove Password                                    | 2                      |
| 8. Enter Current Password                   | Current Password Ack                               | 4                      |
| 9. Enter Current Password Acknowlegement    | 0000 9                                             | 5                      |
| 10.Click "Remove Password"                  | Remove Password                                    | 6                      |
|                                             | 10                                                 | 7                      |
| Figure 23. Remove a password for NTAG cards |                                                    |                        |

**Note**: Above steps are the same to get the version of NTAG 21x, NTAG 213 TT and NTAG  $I^2C$  *plus* cards.

### 4.6 How to read Signature of NTAG cards

| 1. Select Reader                            | TagXplorer        | Identiv uTrust 3700 F CL Reader 0                       | eader Disconnect Tag |
|---------------------------------------------|-------------------|---------------------------------------------------------|----------------------|
| 2. Connect to Reader                        | NDEF Operations   | NTAG203 NTAG21x NTAG2100 NTAG213 TT NTAGI2C Plus NTA    | AG413 DNA Mirroring  |
| 3. Connect to NTAG Tag                      | NTAG Operations 4 | ► GetVersion                                            | Page No              |
| 4. Choose NTAG Operations                   |                   | ► Password                                              | 0                    |
|                                             |                   | 6 Signature                                             | 2                    |
| 5. Choose NTAG21x                           |                   | Signature                                               | 3                    |
| 6. Click Signature                          |                   | AFD272F651AAABF7DF23D8D51CEE85CAC4AE20A6DD0C90DE052F4B  | 4                    |
| 7 Click Read Signature" and Signature of    |                   | Read SI 7 ture                                          | 6                    |
| the card is displayed                       |                   |                                                         | 7                    |
| the cara is displayed                       |                   | Public Key                                              | 8                    |
|                                             |                   | 04494E1A386D3D3CFE3DC10E5DE68A499B1C202DB5B132393E89ED1 | 9                    |
|                                             |                   | Marifu Authenticity                                     | 10                   |
|                                             |                   | Above mentioned public key is provided by NXP           | Start Address -Sele  |
|                                             |                   | Above mentioned public key is provided by NXP           |                      |
| Figure 24. How to read Signature of NTAG of | ards              |                                                         |                      |

**Note**: Above steps are the same to get the version of NTAG 21x, NTAG 210 $\mu$ , NTAG 213 TT, NTAG I<sup>2</sup>C *plus* and NTAG 413 DNA cards.

488210

## UM11133

TagXplorer Quick start-up guide

## 4.7 How to perform Originality check for NTAG cards

| 1. Select Reader                 | lagxplorer        | Identiv uTrust 3700 F CL Reader 0                       | ader Disconnect Tag    |
|----------------------------------|-------------------|---------------------------------------------------------|------------------------|
| 2. Connect to Reader             | NDEF Operations   | NTAG203 NTAG21x NTAG210u NTAG213 TT NTAGI2C Plus NTA    | G413 DNA Mirroring Fe  |
| 3. Connect to NTAG Tag           | NTAG Operation: 4 | ► GetVersion                                            | Page No                |
| 4. Choose NTAG Operations        |                   | Password                                                | 0                      |
|                                  |                   | 6 signature                                             | 2                      |
| 5. Choose NIAG21X                |                   | Signature                                               | 3                      |
| 6. Click Signature               |                   | AFD272F651AAABF7DF23D8D51CEE85CAC4AE20A6DD0C90DE052F4B  | 4                      |
| 7 Click Verify Authenticity" and |                   | Read Signature                                          | 6                      |
| confirmation will be displayed   |                   |                                                         | 7                      |
| commation will be displayed.     |                   | Public Key                                              | 8                      |
|                                  |                   | 04494E1A386D3D3CFE3DC10E5DE68A499B1C202DB5B132393E89ED1 | 9                      |
|                                  |                   | Morth Authoritisty                                      | 10                     |
|                                  |                   | Above mentioned public key is provided by NKP           | Start Address -Select- |

#### Figure 25. How to perform Originality check for NTAG cards

**Note**: Above steps are hte same to get the version of NTAG 21x, NTAG 210 $\mu$ , NTAG 213 TT, NTAG I<sup>2</sup>C *plus* and NTAG 413 DNA cards.

#### 4.8 How to check NFC Counters for NTAG cards

| 1. Select Reader                     | TagXplorer        | Identiv uTrust 3700 F CL Reader 0                       | ader Disconnect Tag    |
|--------------------------------------|-------------------|---------------------------------------------------------|------------------------|
| 2. Connect to Reader                 | NDEF Operations   | NTAG203 NTAG21x NTAG2100 NTAG213 TT NTAGI2C Plus NTA    | G413 DNA Mirroring Fe  |
| 3. Connect to NTAG Tag               | NTAG Operations 4 | ► GetVersion                                            | Page No                |
| 4. Choose NTAG Operations            |                   | Password     Gsignature                                 | 0                      |
| 5. Choose NTAG21x                    |                   | Signature                                               | 2                      |
| 6. Click Signature                   |                   | AFD272F651AAABF7DF23D8D51CEE85CAC4AE20A6DD0C90DE052F4B  | 4 5                    |
| 7. Click "Verify Authenticity" and   |                   | Read Signature                                          | 6 7                    |
| confirmation will be displayed.      |                   | Public Key                                              | 8                      |
|                                      |                   | 04494E1A386D3D3CFE3DC10E5DE68A499B1C202DB5B132393E89ED1 | 9                      |
|                                      |                   | Verify Authenticity                                     | 10                     |
|                                      |                   | Above mentioned public key is provided by NXP           | Start Address -Select- |
| Figure 26. How to check NFC Counters | for NTAG cards    |                                                         |                        |

#### Note:

- 1. Above steps are the same to get the version of NTAG 203, NTAG 21x, NTAG 213 TT and NTAG 413 DNA cards
- 2. NFC Counter needs to be enabled in order to display counter value from the User configuration.

## **UM11133**

TagXplorer Quick start-up guide

### 4.9 How to Lock and Block Lock Bytes for NTAG cards

| 1. | Select Reader                                           | TagXplorer Identiv uTrust 3700 F CL Reader 0                                                                                                  | Disconnect Tag      |
|----|---------------------------------------------------------|----------------------------------------------------------------------------------------------------|---------------------|
| 2. | Connect to Reader                                       | NDEF Operations NTAG203 NTAG21R NTAG210u NTAG213 TT NTAG12C Plus NTAG42                                                                       | 3 DNA Mirro         |
| 3. | Connect to NTAG Tag                                     | NTAG Operati 4                                                                                                    | 2<br>3              |
| 4. | Choose NTAG Operations                                  | ■ LOCK BITS<br>■ LOCK Bytes (Page 02)                                                                                                    | 4                   |
| 5. | Choose NTAG21x                                          | Lock Page:                                                                                                    | 6                   |
| 6. | Click Lock Bytes                                        | ✓         BL OTP         BL 9-4         BL 15-10         Lock OTP           ●         ✓         04         8         05         06         07 | 8                   |
| 7. | Click "Read" button and Lock Page d are displayed.      | details 08 09 10 11<br>12 13 14 15                                                                                                    | 10<br>Start Address |
| 8. | Select the byte to be locked and clic<br>"Write" button | ck                                                                                                    |                     |
| 9. | Once the page is locked, byte becom non-editable.       | (16-31)         (32-47)         (48-63)         (64-79)           (80-95)         (96-111)         (112-127)         (128-143)                |                     |

Figure 27. How to Lock and Block Lock Bytes for NTAG cards

**Note**: Above steps are the same to get the version of NTAG 203, NTAG 21x, NTAG 210 $\mu$ , NTAG213 TT and NTAG I<sup>2</sup>C *plus* cards.

## 4.10 User configurations available for NTAG 203

| 2. Connect to Reader                                                     | -9. loi oi oi                          |                                |              |
|--------------------------------------------------------------------------|----------------------------------------|--------------------------------|--------------|
|                                                                          |                                        |                                |              |
| 3. Connect to NTAG Tag                                                   | NDEF Operations NTAG203 NTAG21x NTAG21 | 0u NTAG213 TT NTAGI2C Plus NTA | 5413 DNA Mir |
| 4. Choose NTAG Operations                                                | NTAG Operations                        |                                |              |
| 5. Choose NTAG203                                                        | 4 ► Lock Bits                          |                                | Page No      |
| 6. Click User Configuration                                              | 6 User configuration                   |                                | 0            |
| 7. Enter the initial counter value between                               | Counter Value                          | Increment Value (HEX)          | 1            |
| 0001 to FFFF                                                             |                                        |                                | 2            |
| 8. Click "Initial Counter".                                              |                                        | 01 •                           | 3            |
| 9. Click "Increment Counter"                                             | Read Counter Initialize C              | ounter Increment Counter       | 4            |
| 10.Now Click "Read Counter" and check<br>incremented value is displayed. |                                        |                                | 5            |

## UM11133

TagXplorer Quick start-up guide

#### 4.11 User configurations available for NTAG 21x

- 1. Choose the Segment Protection either Writer or Read/Write
- 2. Choose the Page Protect start address from 00h to card max size
- 3. Choose Mirror page start address
- 4. Choose Mirror byte start address
- 5. Choose Mirror Configuration from the following below:
  - No Mirroring
  - UID Mirroring
  - NFC Counter Mirroring
- UID & NFC Counter Mirroring
- 6. To enable or disable NFC Counter Password protection
- 7. To enable or disable NFC Counter
- 8. To enable or disable Strong Modulation
- 9. To set the Negative authentication limit.
- 10. To enable Lock user configurations and this is irreverisble
- 11. Click to Read already Configured card.
- 12. Click to Write new Configuration to card

| Segment Protection          | 1 WRITE          | •            |   |
|-----------------------------|------------------|--------------|---|
| Page Protect Start Address  | 2 227 (E3)       | •            |   |
| Mirror Page                 | 3 0 (00)         | •            |   |
| Mirror Byte                 | 4 00 🔻           |              |   |
| Mirror Configuration        | 5 No Mirrori     | ng           | • |
| NFC Counter PWD Protectio   | n <mark>6</mark> |              |   |
| Enable NFC Counter          | 7                |              |   |
| Enable Strong Modulation    | 8                |              |   |
| Negative Authentication Lim | i 9 00 🔻         |              |   |
| Lock Above Configuration    | 10               |              |   |
| R                           | ead Config V     | Vrite Config | g |

#### Figure 29. User configurations available for NTAG 21x

### 4.12 User configurations available for NTAG 213 Tag Tamper

| 1. Choose the Segment Protection either Writer or Read/Write                                                                                                    | V User configuration                                                                                                |
|----------------------------------------------------------------------------------------------------|----------------------------------------------------------------------------------------------------|
| 2. Choose the Page Protect start address from 00h to card max size                                                                                                    | • Osci comgutatori                                                                                                  |
| <ul> <li>3. Choose Mirror Configuration from the following below:</li> <li>No Mirroring</li> <li>UID Mirroring</li> <li>NFC Counter Mirroring</li> <li>UID &amp; NFC Counter Mirroring</li> </ul> | Segment protection: 1 Write  Page proction start address: 2 255 (FF)  Mirror Configuration: 3 UID, NFC Counter & TT |
| 4. Choose Mirror page start address                                                                                                    | Mirror Page: • • • • • • • • • • • • • • • • • • •                                                                  |
| 5. Choose Mirror byte start address                                                                                                    | Mirror Byte: 52 🔻                                                                                                   |
| <ol> <li>To enable or disable NFC Counter Password protection</li> <li>To enable or disable NFC Counter</li> </ol>                                                                                | NFC Counter Pwd Protected 6                                                                                         |
| <ol> <li>To set the Negative authentication limit.</li> <li>To enable or disable TagTamper Feature</li> </ol>                                                                                     | Negative Auth Limit: 80 -                                                                                           |
| <ul> <li>10. Choose TT Lock from the following below:</li> <li>Read/Write TT Message</li> <li>TT Message Lock –(Irreversible)</li> </ul>                                                          | Enable TT Feature: 9<br>TT Lock: 10 ad/Write TT Message                                                             |
| 11. To enable Lock user configurations and this is irreverisble                                                                                                    | Lock above configuration 11                                                                                         |
| 12. Click to Read already configured card.                                                                                                    | Read Config Write Config                                                                                            |
| 13. Click to Write new configuration to card                                                                                                    |                                                                                                    |
| Figure 30. User configurations available for NTAG 213 TT                                                                                                    |                                                                                                    |

TagXplorer Quick start-up guide

## 4.13 How to Get File Settings of NTAG 413 DNA card

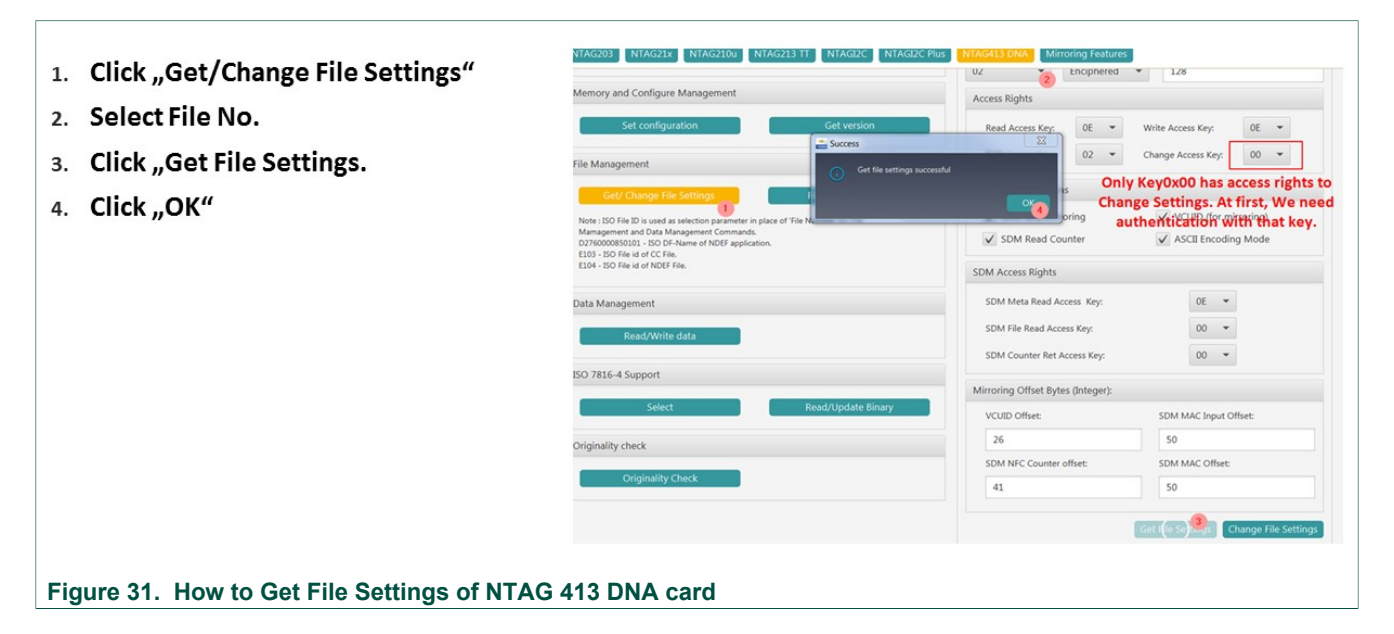

### 4.14 Change File Settings of NTAG 413 DNA

- 1. Enter previously recorded values for UID Offset...
- 2. Counter Offset, ...
- 3. Mac Input Offset
- 4. MAC Offset

(If MACInputOffset == MAC Offset, the message to be signed will be NULL; otherwise it will be the hex values between MACInputOffset and MACOffset-1)

- 5. Press "Change File Settings"
- 6. Press OK

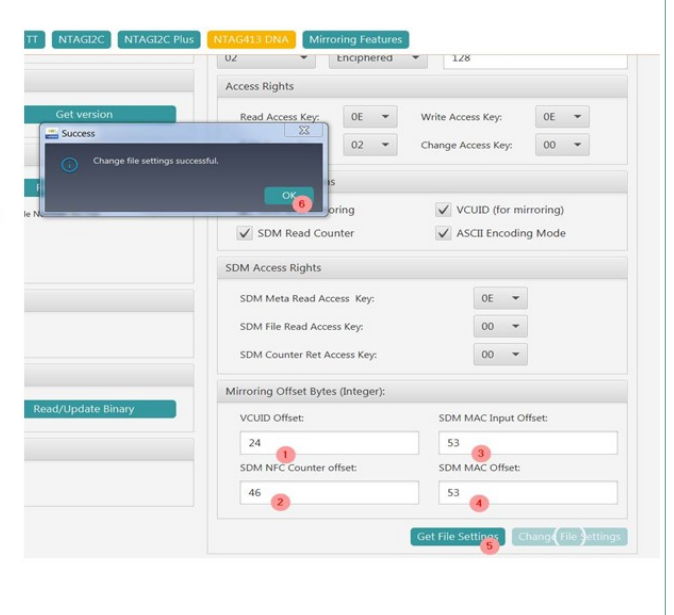

Figure 32. Change File Settings of NTAG 413 DNA

# UM11133

TagXplorer Quick start-up guide

## 4.15 Read Data of NTAG 413 DNA card

| Read data from NTAG413 DNA card                           | Security Management                                                                                                    | Read/Write data      |
|-----------------------------------------------------------|----------------------------------------------------------------------------------------------------|----------------------|
| 1. Click Read/Write Data                                  | Security Management                                                                                                    | File No: Data [HEX]: |
| 2. Select the File No.                                    | Memory and Configure Management                                                                                                  | 02 2                 |
| 3. Enter Offset value                                     | includy and conligate management                                                                                                 | Offset:              |
| <ol> <li>Enter Length value and Click<br/>Read</li> </ol> | Set configuration Get version                                                                                                    | 3 8                  |
|                                                           | File Management                                                                                                    | Length:              |
| Write data to NTAG43 DNA card                             | Get/ Change File Settings Read NFC Counter                                                                                       |                      |
| 1. Click Read/Write Data                                  | Note : ISO File ID is used as selection parameter in place of 'File Number' for File<br>Mamagement and Data Management Commands. |                      |
| 2. Select the File No.                                    | D2760000850101 - ISO DF-Name of NDEF application.<br>E103 - ISO File id of CC File.                                              |                      |
| 3. Enter Offset value                                     | E104 - ISO File id of NDEF File.                                                                                                 |                      |
| 4. Enter Length value                                     | Data Management                                                                                                    |                      |
| 5. Enter the Valid data in HEX                            | Read/***ite data                                                                                                    |                      |
| 6. Click on "Write"                                       |                                                                                                    |                      |
|                                                           |                                                                                                    |                      |

#### Figure 33. Read Data of NTAG 413 DNA card

### 4.16 Personalization example for NTAG 413 DNA

#### 4.16.1 Write NDEF

|     |                                                        | plorer v1.0.0.0 by NXP |                                                                                                 | the substitute later                                                                                                    |
|-----|--------------------------------------------------------|------------------------|-------------------------------------------------------------------------------------------------|----------------------------------------------------------------------------------------------------|
| 1.  | Select Reader                                          | a Ynlorer              | Marker CLOUD 2700 F Conte                                                                       |                                                                                                    |
| 2.  | Connect to Reader                                      | Javhiolei              | Identiv CLOUD 3700 F Contac                                                                     | tuess keader 0                                                                                                    |
| 3.  | Connect to Tag                                         | NDEF Operations        | NTAG203 NTAG21X N                                                                               | TAG2100 NTAG213 TT NTAGI2C NTAGI2C Plus NTAG413 DNA Minoring features                                                          |
| 4.  | Choose NTAG Operations                                 | NTAG Operations        | NTAG210 NTAG21x N                                                                               | TAG213 Tag Tamper NTAG413 DNA                                                                                                  |
| 5.  | Choose Mirroring Features                              |                        | Description:                                                                                    | optional                                                                                                    |
| 6.  | Choose NTAG413 DNA                                     |                        | Protocol:                                                                                       | https://www.                                                                                                    |
| 7.  | Choose Protocol                                        |                        | URI Data:                                                                                       | nt413.com/?mvUID=0000000000000000cmvCptr=000000x00000                                                                          |
| 8.  | Enable UID mirror                                      |                        | Supported mirroring features:                                                                   | ✓     8     d Tag UID       ✓     g'd interaction Counter     = Success                                                        |
| 9.  | Enable Counter mirror                                  |                        |                                                                                                 | Feable SUN Message     NDEF message written successfully!                                                                      |
| 10. | Enable SUN Mirror                                      |                        | Calculated offset Index:                                                                        |                                                                                                    |
| 11. | Enter URL                                              |                        | * Write NDEF message with U<br>* Place the cursor in URI data                                   | redure:<br>JRI,<br>field where mirroring needs to be enabled.                                                                  |
| 12. | Find and Record Offset Values for UID, Counter and SUN |                        | * Notedown the calculated o<br>* Change the file setting by p<br>* Mac input offset will always | fiser indices(UD offset Crr offset and Mac offset).<br>noviding the respective offesets calculated in previous step.<br>be "7" |
| 13. | Press "Write to tag"                                   |                        |                                                                                                 |                                                                                                    |
| 14. | Press OK                                               |                        |                                                                                                 |                                                                                                    |
| Fic | ure 34. NTAG 413 DNA Write NDEF                        |                        |                                                                                                 |                                                                                                    |

# UM11133

TagXplorer Quick start-up guide

#### 4.16.2 Check offset

| 1.  | Press "NDEF<br>Operations" | Identiv CLOUD 3700 F Contactless Read                                                                                                    | er O                                                                                                    | Show Log (About)                                                                                                    |                                          |
|-----|----------------------------|----------------------------------------------------------------------------------------------------|----------------------------------------------------------------------------------------------------|----------------------------------------------------------------------------------------------------|------------------------------------------|
|     | Operations                 |                                                                                                    | Tag IC Info                                                                                                    | CC-Fie                                                                                                    | Info                                     |
| 2.  | Press "Read NDEF"          | EIC type PTAG 31 DVA<br>ETag type PTG clrum Type 4 Tag<br>«User Memory: 128 bytes                                                                                                    |                                                                                                    | <ul> <li>C.C. Length, J.S. Myler,</li> <li>C.C. Length, J.S. Myler,</li> <li>Magging version, 2.6 pyrel;</li> <li>Magging version, 2.6 pyrel;<th>0.07</th></li></ul> | 0.07                                     |
|     |                            |                                                                                                    | NDEF Payload Info                                                                                                    | NDEF Payloa                                                                                                    | d(HEX) Info                              |
|     |                            | Record #1: UBL record     Yope: 'U"     URL https://www.s443.com/?nyuUD_0     trabided minor features     'UD minoring is reabided     *Couter minoring is exabled     *Couter minoring is exabled     *Couter minoring is exabled     *Couter minoring is exabled     *Couter minoring is exabled     *Couter minoring is exabled     *Couter minoring is exabled     *Couter minoring is exabled     *Couter minoring is exabled | 0413346409378690006600327182387C0895C003<br>Mirror offsets are not correct, since<br>we manually changed default values. | • Record 41:<br>• Papicat:<br>0x2XC61622064,28:384502371607955494420200822<br>0x325123131-65223138774330651993554330000                                                                                                    | 4133335463641353995378810793930108066610 |
|     |                            |                                                                                                    |                                                                                                    |                                                                                                    |                                          |
| Fig | jure 35. Check offset      |                                                                                                    |                                                                                                    |                                                                                                    |                                          |

### 4.16.3 Adopt offset values

| 1.  | Press "NTAG<br>Operations"                | Identiv CLOUD 3/00 F Contactiess Reader 0                                                                                                    | Disconnecting Show Log About                                                                                            |
|-----|-------------------------------------------|----------------------------------------------------------------------------------------------------|----------------------------------------------------------------------------------------------------|
| 2.  | Press NDEF Operations<br>"NTAG413DNA"     | NTAG203 NTAG21x NTAG210u NTAG213 TT NTAG12C NTAG12C Plus<br>Security Management                                                                                                    | NTAG413 DNA<br>2<br>ISO Select                                                                                          |
| 3.  | Select "NDEF<br>Application"              | Security Management Memory and Configure Management                                                                                                    | CC File  DZ760000550100 - ISO DF-Name of PICC                                                                           |
| 4.  | Press "Select"                            | Set configuration Get version File Management                                                                                                    | D2760000850101 - ISO DF-Name of NDEF application.<br>E103 - ISO file id of CC file.<br>E104 - ISO file id of NDEF file. |
|     |                                           | Get/ Change File Settings         Read NFC Counter           Note: ISO File ID is used as selection parameter in place of File Number' for File         Mamagement and Data Management Commands.           D276000050101: BOO File Number of NDE papilication.         EL03 - ISO File id of NDE File.           E104 - ISO File id of NDE File.         EL04 - ISO File id of NDE File. | Currently Selected App/File is: D2760000850101                                                                          |
| Fig | ure 36. NTAG 413 DNA - Adopt offset value | s                                                                                                    |                                                                                                    |

TagXplorer Quick start-up guide

### 4.16.4 Review file settings

|                                                   | NTAG203 NTAG21x NTAG210u NTAG213 TT NTAGI2C NTAGI2C Plus                                                                                                    | NTAG413 DNA Mirroring Features                                                                                                    |  |
|---------------------------------------------------|----------------------------------------------------------------------------------------------------|----------------------------------------------------------------------------------------------------|--|
| <ol> <li>Press "Get/Change</li> </ol>             | Memory and Configure Management                                                                                                    | Access Rights                                                                                                    |  |
| File Settings"                                    | Set configuration Get version                                                                                                    | Read Access Key: 0E Virite Access Key: 0E V                                                                                                    |  |
| 2. Select File "02" (NDEF File)                   | Ele Management Get/ Change File Settings Get/ Change File Settings Get/ Get/ Get/ Get/ Get/ Get/ Get/ Get/ | a<br>C2 ▼ Change Access Key. 00 ▼<br>S Only Key0x00 has access rights to<br>Change Settings. At first, We need<br>Original access (All first, We need<br>Change Settings. At first, We need<br>Original access (All first) (All first) (A |  |
| <ol> <li>Press "Get File<br/>Settings"</li> </ol> | Note: 130 / He Li & Gued a Serection plantmeter in place of rive inc<br>Management and Data Management Commands.<br>D276000055010 ISO DF-Name of NDEF application.<br>E103 - ISO File id of CFile.                                                                                                    | SDM Read Counter                                                                                                    |  |
| A Press OK"                                       | Data Management                                                                                                    | SDM Meta Read Access Key: 0E                                                                                                    |  |
| 4. TTESS "OK                                      | Read/Write data                                                                                                    | SDM File Read Access Key. 00 -                                                                                                    |  |
|                                                   | ISO 7816-4 Support                                                                                                    | Nizzarian Officet Butan Behavarb                                                                                                    |  |
|                                                   | Select Read/Update Binary                                                                                                    | VCUID Offset: SDM MAC Input Offset:                                                                                                    |  |
|                                                   | Originality check                                                                                                    | 26 50                                                                                                    |  |
|                                                   |                                                                                                    | SDM NFC Counter offset: SDM MAC Offset:                                                                                                    |  |
|                                                   | Originality check                                                                                                    | 41 50                                                                                                    |  |
|                                                   |                                                                                                    | Get file Set file Set            |  |
| Figure 37. NTAG 413 DNA Review f                  | ile settings                                                                                                    |                                                                                                    |  |

#### 4.16.5 Authenticate

| PICC Auth     Application Auth     Key     000000000000000000000000000000000           |
|----------------------------------------------------------------------------------------|
| Card Key No 00 -                                                                       |
| PccCaps Diversification Input Key                                                      |
| Diversified Input  Generate Diversified Key  AuthenticateFirst  Authenticate Non First |
| ► Change Key                                                                           |
| ► Get Key version                                                                      |
|                                                                                        |

OE 🖛

• 00

TagXplorer Quick start-up guide

Write Access Key:

Change Access Key:

VCUID (for mirroring)

✓ ASCII Encoding Mode

0E 💌

00 👻

00 👻

SDM MAC Input Offset:

53 4 -----

Settings Change File

53 SDM MAC Offset:

NTAG413 DNA Mirroring Features

OE 🖛

02 🔻

Access Rights

Read Access Key:

SDM Read Counter

SDM File Read Access Key:

SDM Counter Ret Access Key

Mirroring Offset Bytes (Integer):

SDM NFC Counter offset:

SDM Access Rights SDM Meta Read Access Key:

VCUID Offset:

46 2

24

#### 4.16.6 Change file settings

- 1. Enter previously recorded values for UID Offset...
- 2. Counter Offset, ...
- 3. Mac Input Offset
- MAC Offset

   (If MACInputOffset == MAC Offset, the message to be signed will be NULL; otherwise it will be the hex values between MACInputOffset and MACOffset-1)
- 5. Press "Change File Settings"
- 6. Press OK

#### Figure 39. Change file settings

#### 4.16.7 Check operation

rer

5

- 1. Press "Disconnect Tag"
- 2. Press "Disconnect Reader"
- 3. Press "Connect Reader"
- 4. Press "Connect Tag"
- 5. Press "NDEF Operations"
- 6. Press "Read NDEF"

Figure 40. NTAG 413 DNA - Check operation

| 🔍 Check NDEF 🧏 Read NDEF 🖉 Write NDEF 🔀 Format NDEF 🔒 Change State                                                                                                    | History                                                                                                    |
|----------------------------------------------------------------------------------------------------|----------------------------------------------------------------------------------------------------|
| Tag IC Info                                                                                                    | CC-File Info                                                                                                    |
| KI: Type IVIA 413 DVA<br>Hig Type NIC for Unit Type I Tag<br>K User Memory: 128 bytes                                                                                                    | CC file contents: 00.0007/00.00000F64.0E104008000000     CC file contents: 18 years     CL ange in the out-the 256 types     Maximum teruther: 256 types     Maximum teruther: 256 types |
| NDEF Payload Info                                                                                                    | NDEF Payload(HEX) Info                                                                                                    |
| • Record + U101 record           • Spp:_12:           • VUE[Tact/Invova13:ont?Im/UEI=0413356465557008m;Cn=00007.08500A66C52E169           • VUE[Tact/Invova13:ont?Im/UEI=041335646557008m;Cn=00007.08500A66C52E169           • VUE[Tact/Invova13:ont?Im/UEI=041335646557008m;Cn=00007.08500A66C52E169           • VUE[Tact/Invova13:ont?Im/UEI=04133564657008m;Cn=00007.08500A66C52E169           • VUE[Tact/Invova13:ont?Im/UEI=041356465708           • Vue[Tact/Invova13:ont?Im/UEI=041356465708           • Vue[Tact/Invova13:ont?Im/UEI=041356465708           • Vue[Tact/Invova13:ont?Im/UEI=041356465708           • Vue[Tact/Invova13:ont?Im/UEI=041356465708           • Vue[Tact/Invova13:ont?Im/UEI=041356465708           • Vue[Tact/Invova13:ont?Im/UEI=041356465708           • Vue[Tact/Invova13:ont?Im/UEI=041356465708           • Vue[Tact/Invova13:ont?Im/UEI=041366465708           • Vue[Tact/Invova13:ont?Im/UEI=041366465708           • Vue[Tact/Invova13:ont?Im/UEI=041366465708           • Vue[Tact/Invova13:ont?Im/UEI=041366465708           • Vue[Tact/Invova13:ont?Im/UEI=041366465708           • Vue[Tact/Invova13:ont?Im/UEI=041366465708           • Vue[Tact/Invova13:ont?Im/UEI=041366465708 | * Record #1:<br>* Polyceck<br>0x20cctLX566426346023736079554944303014333335463441353935373830266079438(747220383<br>035361778339353841294124435322454483689                                                                                                    |

TT NTAGI2C NTAGI2C

## 5 Reference documentation

NXP provides several documents to support the development of customized antennas.

#### 5.1 Data sheets

NXP provides the following data sheets:

- NTAG203F, NFC Forum Type 2 Tag compliant IC with 144 bytes user memory and field detection; <u>http://www.nxp.com/restricted\_documents/53420/NTAG203F.pdf</u>
- NTAG210\_212, NFC Forum Type 2 Tag compliant IC with 48/128 bytes user memory; http://www.nxp.com/documents/data\_sheet/NTAG210\_212.pdf
- NTAG213\_215\_216, NFC Forum Type 2 Tag compliant IC with 144/504/888 bytes user memory <u>http://www.nxp.com/documents/data\_sheet/NTAG213\_215\_216.pdf</u>
- NTAG213F\_216F, NFC Forum Type 2 Tag compliant IC with 144/888 bytes user memory and field detection <u>http://www.nxp.com/documents/data\_sheet/</u> <u>NTAG213F\_216F.pdf</u>
- NT3H1101/NT3H1201, NTAG I<sup>2</sup>C Energy harvesting NFC Forum Type 2 Tag with field detection pin and I<sup>2</sup>C interface <u>http://www.nxp.com/documents/data\_sheet/</u> <u>NT3H1101\_1201.pdf</u>
- NT3H2111/NT3H2211, NTAG I<sup>2</sup>C *plus*, NFC Forum Type 2 Tag compliant IC with I<sup>2</sup>C interface <u>http://www.nxp.com/documents/data\_sheet/NT3H2111\_2211.pdf</u>

## 5.2 Application notes

NXP provides the following application notes:

- AN11141; NTAG203F, How to use the FD pin; <u>http://www.nxp.com/documents/</u> application\_note/AN11141.pdf
- AN11383, NTAG21x Field Detection and sleep mode feature <a href="http://www.nxp.com/documents/application\_note/AN11383.pdf">http://www.nxp.com/documents/application\_note/AN11383.pdf</a>
- AN11350; NTAG Originality Signature Validation; <a href="http://www.nxp.com/documents/application\_note/AN11350.pdf">http://www.nxp.com/documents/application\_note/AN11350.pdf</a>

### 5.3 ISO/IEC standards

- 1. ISO/IEC 10373-6:2011, *Identification cards Test methods Part 6: Proximity cards*
- 2. ISO/IEC 14443-1:2008, Identification cards Contactless integrated circuit cards *Proximity cards* — *Part 1: Physical characteristics*
- 3. ISO/IEC 14443-1:2008/Amd 1:2012, Additional PICC classes
- 4. ISO/IEC 14443-2:2010, Identification cards Contactless integrated circuit cards Proximity cards — Part 2: Radio frequency power and signal interface
- 5. ISO/IEC 14443-2:2010/Amd 2:2012, Additional PICC classes
- 6. ISO/IEC 14443-3:2011, Identification cards Contactless integrated circuit cards *Proximity cards — Part 3: Initialization and anticollision*
- ISO/IEC 18092:2004, Information technology Telecommunications and information exchange between systems — Near Field Communication — Interface and Protocol (NFCIP-1)
- ISO/IEC 21481:2012, Information technology Telecommunications and information exchange between systems — Near Field Communication Interface and Protocol -2 (NFCIP-2)

UM11133

#### TagXplorer Quick start-up guide

## 6 Legal information

### 6.1 Definitions

**Draft** — The document is a draft version only. The content is still under internal review and subject to formal approval, which may result in modifications or additions. NXP Semiconductors does not give any representations or warranties as to the accuracy or completeness of information included herein and shall have no liability for the consequences of use of such information.

#### 6.2 Disclaimers

Limited warranty and liability - Information in this document is believed to be accurate and reliable. However, NXP Semiconductors does not give any representations or warranties, expressed or implied, as to the accuracy or completeness of such information and shall have no liability for the consequences of use of such information. NXP Semiconductors takes no responsibility for the content in this document if provided by an information source outside of NXP Semiconductors. In no event shall NXP Semiconductors be liable for any indirect, incidental, punitive, special or consequential damages (including - without limitation - lost profits, lost savings, business interruption, costs related to the removal or replacement of any products or rework charges) whether or not such damages are based on tort (including negligence), warranty, breach of contract or any other legal theory. Notwithstanding any damages that customer might incur for any reason whatsoever, NXP Semiconductors' aggregate and cumulative liability towards customer for the products described herein shall be limited in accordance with the Terms and conditions of commercial sale of NXP Semiconductors.

**Right to make changes** — NXP Semiconductors reserves the right to make changes to information published in this document, including without limitation specifications and product descriptions, at any time and without notice. This document supersedes and replaces all information supplied prior to the publication hereof.

Suitability for use — NXP Semiconductors products are not designed, authorized or warranted to be suitable for use in life support, life-critical or safety-critical systems or equipment, nor in applications where failure or malfunction of an NXP Semiconductors product can reasonably be expected to result in personal injury, death or severe property or environmental damage. NXP Semiconductors and its suppliers accept no liability for inclusion and/or use of NXP Semiconductors products in such equipment or applications and therefore such inclusion and/or use is at the customer's own risk.

Applications — Applications that are described herein for any of these products are for illustrative purposes only. NXP Semiconductors makes no representation or warranty that such applications will be suitable for the specified use without further testing or modification. Customers are responsible for the design and operation of their applications and products using NXP Semiconductors products, and NXP Semiconductors accepts no liability for any assistance with applications or customer product

design. It is customer's sole responsibility to determine whether the NXP Semiconductors product is suitable and fit for the customer's applications and products planned, as well as for the planned application and use of customer's third party customer(s). Customers should provide appropriate design and operating safeguards to minimize the risks associated with their applications and products. NXP Semiconductors does not accept any liability related to any default, damage, costs or problem which is based on any weakness or default in the customer's applications or products, or the application or use by customer's third party customer(s). Customer is responsible for doing all necessary testing for the customer's applications and products using NXP Semiconductors products in order to avoid a default of the applications and the products or of the application or use by customer's third party customer(s). NXP does not accept any liability in this respect.

**Export control** — This document as well as the item(s) described herein may be subject to export control regulations. Export might require a prior authorization from competent authorities.

Evaluation products — This product is provided on an "as is" and "with all faults" basis for evaluation purposes only. NXP Semiconductors, its affiliates and their suppliers expressly disclaim all warranties, whether express, implied or statutory, including but not limited to the implied warranties of non-infringement, merchantability and fitness for a particular purpose. The entire risk as to the quality, or arising out of the use or performance, of this product remains with customer. In no event shall NXP Semiconductors, its affiliates or their suppliers be liable to customer for any special, indirect, consequential, punitive or incidental damages (including without limitation damages for loss of business, business interruption, loss of use, loss of data or information, and the like) arising out the use of or inability to use the product, whether or not based on tort (including negligence), strict liability, breach of contract, breach of warranty or any other theory, even if advised of the possibility of such damages. Notwithstanding any damages that customer might incur for any reason whatsoever (including without limitation, all damages referenced above and all direct or general damages), the entire liability of NXP Semiconductors, its affiliates and their suppliers and customer's exclusive remedy for all of the foregoing shall be limited to actual damages incurred by customer based on reasonable reliance up to the greater of the amount actually paid by customer for the product or five dollars (US\$5.00). The foregoing limitations, exclusions and disclaimers shall apply to the maximum extent permitted by applicable law, even if any remedy fails of its essential purpose.

**Translations** — A non-English (translated) version of a document is for reference only. The English version shall prevail in case of any discrepancy between the translated and English versions.

#### 6.3 Trademarks

Notice: All referenced brands, product names, service names and trademarks are the property of their respective owners.

NTAG — is a trademark of NXP B.V.

### TagXplorer Quick start-up guide

## **Figures**

| Fig. 1.  | TagXplorer jar File 4                         |
|----------|-----------------------------------------------|
| Fig. 2.  | Accept the EUL terms4                         |
| Fig. 3.  | Select the supported reader4                  |
| Fig. 4.  | Connect to reader and connect to tag5         |
| Fig. 5.  | Check NDEF message6                           |
| Fig. 6.  | Read NDEF message6                            |
| Fig. 7.  | Write Plain Text Record as NDEF Message7      |
| Fig. 8.  | Write URL Link Record as NDEF Message7        |
| Fig. 9.  | Write WiFi record as NDEF Message             |
| Fig. 10. | Write Email Record as NDEF Message9           |
| Fig. 11. | rite NDEF Message to share a Telephone        |
|          | number                                        |
| Fig. 12. | Write NDEF Message to share GeoLocation 10    |
| Fig. 13. | Write NDEF Message to launch an app 10        |
| Fig. 14. | Write NDEF Message to Send SMS 11             |
| Fig. 15. | Write NDEF Message to Setup Bluetooth 11      |
| Fig. 16. | Format NDEF message 12                        |
| Fig. 17. | Change State 12                               |
| Fig. 18. | History                                       |
| Fig. 19. | How to get the version of the NTAG cards 14   |
| Fig. 20. | How to set password for NTAG cards14          |
| Fig. 21. | How to authenticate a card if card is already |
|          | password protected15                          |

| Fig. 22.      | Change a password for NTAG cards             | 15 |
|---------------|----------------------------------------------|----|
| FIG. 23.      | Remove a password for NTAG cards             | 10 |
| FIG. 24.      | How to read Signature of NTAG cards          | 10 |
| FIG. 25.      | How to perform Originality check for NTAG    | 47 |
| <b>-</b> : 00 |                                              | 17 |
| Fig. 26.      | How to check NFC Counters for NTAG cards     | 17 |
| Fig. 27.      | How to Lock and Block Lock Bytes for NTAG    |    |
|               | cards                                        | 18 |
| Fig. 28.      | User configurations available for NTAG 203.  | 18 |
| Fig. 29.      | User configurations available for NTAG 21x . | 19 |
| Fig. 30.      | User configurations available for NTAG 213   |    |
|               | TT                                           | 19 |
| Fig. 31.      | How to Get File Settings of NTAG 413 DNA     |    |
|               | card                                         | 20 |
| Fig. 32.      | Change File Settings of NTAG 413 DNA         | 20 |
| Fig. 33.      | Read Data of NTAG 413 DNA card               | 21 |
| Fig. 34.      | NTAG 413 DNA Write NDEF                      | 21 |
| Fig. 35.      | Check offset                                 | 22 |
| Fig. 36.      | NTAG 413 DNA - Adopt offset values           | 22 |
| Fia. 37.      | NTAG 413 DNA Review file settings            | 23 |
| Fig. 38.      | Authenticate                                 | 23 |
| Fig. 39.      | Change file settings                         | 24 |
| Fig. 40       | NTAG 413 DNA - Check operation               | 24 |
| go.           |                                              |    |

TagXplorer Quick start-up guide

### Contents

| 1      | Introduction to TagXplorer3                   |
|--------|-----------------------------------------------|
| 2      | Getting started with TagXplorer               |
| 2.1    | Home screen of TagXplorer5                    |
| 2.1.1  | NDEF operations                               |
| 2.1.2  | NDEF operations that can be performed on      |
|        | tag are5                                      |
| 2.1.3  | NTAG operations5                              |
| 2.1.4  | Show log5                                     |
| 3      | NDEF operations6                              |
| 3.1    | Check NDEF message6                           |
| 3.2    | READ NDEF message6                            |
| 3.3    | WRITE NDEF message6                           |
| 3.3.1  | Write Plain Text Record as NDEF Message7      |
| 3.3.2  | Write URL Link Record as NDEF Message7        |
| 3.3.3  | Write Wifi record as NDEF Message             |
| 3.3.4  | Write Email Record as NDEF Message9           |
| 3.3.5  | Write NDEF Message to share a Telephone       |
|        | number9                                       |
| 3.3.6  | Write NDEF Message to share GeoLocation 10    |
| 3.3.7  | Write NDEF Message to launch an app10         |
| 3.3.8  | Write NDEF Message to Send SMS11              |
| 3.3.9  | Write NDEF Message to Setup Bluetooth11       |
| 3.4    | Format NDEF message12                         |
| 3.5    | Change State12                                |
| 3.6    | History13                                     |
| 4      | NTAG operations14                             |
| 4.1    | How to get the version of the NTAG cards 14   |
| 4.2    | How to set password for NTAG cards*14         |
| 4.3    | How to authenticate a card if card is already |
|        | password protected 15                         |
| 4.4    | Change a password for NTAG cards* 15          |
| 4.5    | Remove a password for NTAG cards*16           |
| 4.6    | How to read Signature of NTAG cards           |
| 4.7    | How to perform Originality check for NTAG     |
|        | cards17                                       |
| 4.8    | How to check NFC Counters for NTAG cards17    |
| 4.9    | How to Lock and Block Lock Bytes for NTAG     |
|        | cards                                         |
| 4.10   | User configurations available for NTAG 203 18 |
| 4.11   | User configurations available for NTAG 21x 19 |
| 4.12   | User configurations available for NTAG 213    |
|        | Tag Tamper19                                  |
| 4.13   | How to Get File Settings of NTAG 413 DNA      |
|        | card20                                        |
| 4.14   | Change File Settings of NTAG 413 DNA20        |
| 4.15   | Read Data of NTAG 413 DNA card21              |
| 4.16   | Personalization example for NTAG 413 DNA 21   |
| 4.16.1 | Write NDEF21                                  |
| 4.16.2 | Check offset22                                |
| 4.16.3 | Adopt offset values22                         |
| 4.16.4 | Review file settings23                        |
| 4.16.5 | Authenticate23                                |
| 4.16.6 | Change file settings24                        |

| 4.16.7 | Check operation         | 24 |
|--------|-------------------------|----|
| 5      | Reference documentation | 25 |
| 5.1    | Data sheets             |    |
| 5.2    | Application notes       |    |
| 5.3    | ISO/IEC standards       | 25 |
| 6      | Legal information       |    |

Please be aware that important notices concerning this document and the product(s) described herein, have been included in section 'Legal information'.

#### © NXP B.V. 2018.

#### All rights reserved.

For more information, please visit: http://www.nxp.com For sales office addresses, please send an email to: salesaddresses@nxp.com

Date of release: 20 June 2018 Document identifier: UM11133 Document number: 488210